Notifications of overloads of servers, computers and the course of their load with up to two-month history can be acquired from Watches. In this article, we'll advise you how to configure monitoring with notification from usage of CPU, RAM and load of disks.

Recommendation : If you haven't worked with C-Monitor console yet, then read the Introduction to setup of Watches, conditions, actions [1]

Skip to Example of setup of overload monitoring through CM portal (for all OS types) Skip to View of the current state and history of overloads on CM portal

R

OMER MONITOR

# Example of setup of overload monitoring through C-Monitor Console on Windows

| Create a watch to check Server overload. Select Memory usage as the first condition.                                                                                                    |                                                                                                    |                                                                                                    |  |  |  |
|----------------------------------------------------------------------------------------------------|----------------------------------------------------------------------------------------------------|----------------------------------------------------------------------------------------------------|--|--|--|
| Watch Wizard                                                                                                    |                                                                                                    |                                                                                                    |  |  |  |
| Add condition for "                                                                                                    | Preťaženie servera"                                                                                                    |                                                                                                    |  |  |  |
| Performance      Memory usage     CPU usage     Disk usage     Disk read / write queue length     Network adapter usage     Process usage (memory, CPU)     Performance counters     Transfered speed in LAN,     Harddrives                                                                                                    | Health of systems<br>EventLog Events Count<br>(for Windows Vista and newer)<br>Free space on disk.<br>Service status<br>Loaded Device Driver<br>Running process<br>E-Mail looping test (SMTP -> POP3)<br>Ping RTT (response time)<br>Ping packet loss                                                                           | Security <ul> <li>Running user process</li> <li>Unauthorized admin process</li> <li>LoggedOn user</li> </ul> Time limitations <ul> <li>Date</li> <li>Day of Week</li> <li>Time</li> <li>Time Range</li> </ul> |  |  |  |
| <ul> <li>Transfered speed of FTP</li> <li>Internet IP trafic (transfer speed)</li> <li>Internet IP transfered data</li> <li>Preddefined performance templates</li> </ul> Check accessibility <ul> <li>Ping</li> <li>SMTP</li> <li>POP3</li> <li>HTTP, HTTPS</li> <li>Exists file</li> <li>Exists directory</li> <li>Accessible directory</li> <li>Current IP</li> <li>Network presented<br/>(active any network adapter)</li> </ul> | <ul> <li>File size</li> <li>File size in directory</li> <li>Windows running time</li> <li>Hardware Monitoring</li> <li>HW monitoring of server<br/>(HP, DELL, FUJITSU)</li> <li>LINUX monitoring</li> <li>Environment Monitoring (snmp)</li> <li>Environment Monitoring (http)</li> <li>Preddefined health templates</li> </ul> | Custom conditions<br>SNMP<br>CHAT<br>CHAT Variable<br>CHAT Numeric Variable<br>CHAT Vector Variable<br>Use state of another Watch<br>Watch state                                                              |  |  |  |
| < Back Next >                                                                                                    |                                                                                                    | Cancel                                                                                                    |  |  |  |

Image: Pridanie memory usage

in Memory type, choose Total memory usage, set the operator to < and the value to 99%. The high value is selected, as we expect that in a normal state, the usage of RAM shouldn't be high. Set the

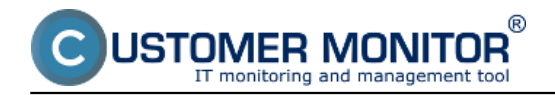

value of change (If value changes more than) to e.g. 2-5%. Each value that reaches a change by the selected number of percent is sent to the CM server. As the server should not be unnecessarily loaded, it's appropriate to choose a higher number, but in a way, that the view on CM portal shows relevant changes of the monitored parameter.

# Memory usage

| Memory Typ<br>Used Total                 | e<br>I Memory Size                            |                   | •      |            |  |
|------------------------------------------|-----------------------------------------------|-------------------|--------|------------|--|
| Operator<br>≺ ▼                          | Memory Size<br>99                             | Unit<br>%         | •      |            |  |
| Value fro<br>If value<br>Always<br>Never | o <b>m this conditio</b><br>e changes more th | n send to<br>an 2 | o CM s | erver<br>% |  |
| 🗖 Assess t                               | he state of watch                             |                   |        |            |  |

Image: Parametre pre Memory usage

Click on Next and then on Add condition, where you select CPU usage. In the next window set the operator to < and the value to 99%. The high value is selected, as we expect that in a normal state, the usage of CPU shouldn't be high. Set the value of change (If value changes more than) to e.g. 2%. Each value that reaches a change by the selected number of percent is sent to the CM server. As the server should not be unnecessarily loaded, it's appropriate to choose a higher number, but in a way, that the view on CM portal shows relevant changes of the monitored parameter.

# CPU Usage

| CPU Usage<br>System                                                                                  | Operati                 | or<br>T  | Usage in %<br>99 | ] |
|----------------------------------------------------------------------------------------------------|-------------------------|----------|------------------|---|
| <ul> <li>✓alue from this c</li> <li>● If value changes</li> <li>○ Always</li> <li>○ Never</li> </ul> | ondition s<br>more than | end<br>2 | to CM server     |   |
| Assess the state o                                                                                   | f watch                 |          |                  |   |

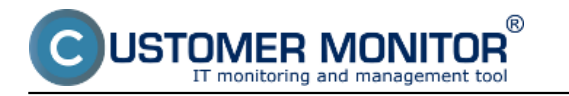

Image: Parametre pre CPU usage

Press Next and add the condition Disk Usage. In the next window set the operator to < and the value to 95%. The high value is selected, as we expect that in a normal state, the disk usage shouldn't be high. Set the value of change to e.g. 5%. Each value that reaches a change by the selected number of percent is sent to the CM server. As the server should not be unnecessarily loaded, it's appropriate to choose a higher number, but in a way, that the view on CM portal shows relevant changes of the monitored parameter.

# Disk Usage

| Operator Usage in %<br>▼ 95  |                  |
|------------------------------|------------------|
| Value from this condition se | end to CM server |
| If value changes more than   | 5                |
| Always                       |                  |
| 🔘 Never                      |                  |
| Assess the state of watch    |                  |

Image: Parametre pre Disk usage

After the conditions are entered, it's advisable to tick Delay for False. The Delay for sending notifications is set, so that not every bigger load of the server is notified as a False state. It's likely, that the server sometimes uses maximum of the hardware resources, e.g. when working with a huge amount of files, at execution of certain programs etc. However, this state should not last too long. Set the length of the delay for sending notifications in respect to the running processes, as well as usage of the server itself.

Published on Customer Monitor (https://customermonitor.co)

| 100 |         |            |     |     |
|-----|---------|------------|-----|-----|
|     |         | L 1        |     |     |
|     | <br>210 | <b>n</b> 1 | A   | arc |
|     | au      |            | 112 | alu |
|     |         |            |     |     |

ER MONI

|  | × |
|--|---|
|  |   |

| C      | onditions for "Preťaženie servera"                                                                                                    |  |  |  |  |  |
|--------|----------------------------------------------------------------------------------------------------|--|--|--|--|--|
| 1      | Used Total Memory Size < 99%<br>Check on each watch state evaluation<br>Value will be sent to CM Server only if change to last sent value is more than 2 |  |  |  |  |  |
| 2      | CPU Usage System < 99%<br>Check on each watch state evaluation<br>Value will be sent to CM Server only if change to last sent value is more than 2       |  |  |  |  |  |
| 3      | Disk Usage < 95%<br>Check on each watch state evaluation<br>Value will be sent to CM Server only if change to last sent value is more than 5             |  |  |  |  |  |
|        |                                                                                                    |  |  |  |  |  |
| A      | Add Condition Edit Condition Delete Condition                                                                                                    |  |  |  |  |  |
| gate ( | of watch is OK if all conditions are true   FAIL · if at least one condition is false                                                                    |  |  |  |  |  |
| 🔽 De   | alay for FAIL state. Conditions for FAIL state must be met at least                                                                                      |  |  |  |  |  |
| Sho    | ow Advanced Options                                                                                                    |  |  |  |  |  |
| Note:  | Note: Watches are active from 5 min after the operating system start                                                                                     |  |  |  |  |  |
| < B    | Back Next > Skip Actions >> Cancel                                                                                                    |  |  |  |  |  |

Image: Podmienky watchu preťaženia servera

After pressing Finish, the watch's configuration is complete. If you select the watch as Enabled, you'll be able to view its status directly in the PC's C-Monitor console, in the top left menu watches state.

# Example of setup of overload monitoring through CM portal (for all OS types)

A watch can be created even without direct access to the PC, by adding it though CM portal. After login to CM portal, open Admin zone and in the left menu Watches - Settings. Enter parameters of the required computer into the upper filter. After finding it, you'll see the PC/server along with its already existing watches, if there are any. After clicking on Display watches, you'll get to the option

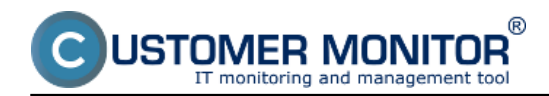

# Signalization of overload via Watches

Published on Customer Monitor (https://customermonitor.co)

|                                                                                                    | 1 Admin zóna    | Prehliadanie a<br>Vyhodnotenie | Customer               | Desk                     |          |         |              |          |                                      |                          | C                                 |
|----------------------------------------------------------------------------------------------------|-----------------|--------------------------------|------------------------|--------------------------|----------|---------|--------------|----------|--------------------------------------|--------------------------|-----------------------------------|
| - Zoalit vieto 👘 Rochalit vieto                                                                                                    | 🔘 Watches -     | nastavenia                     |                        |                          |          |         |              |          |                                      |                          |                                   |
| Hlavné mesu                                                                                                    | Spoločnosť seal | Počitač & Umiestne             | mie 6330               | Použivateľ               | Operátor | Hladat  | · Jednoduché |          |                                      |                          | Envious                           |
| Zákaznici<br>Počítače                                                                                                    | Nazov Watchu    | Len zapnuté W                  | atches 🗆 Len on        | áne politale             |          |         | O Mazsirene  |          |                                      |                          | Instantia                         |
| Audit SW a evidencia HW                                                                                                    | X CHID Harow    | cieti Umiesteonia              | Deviluated             | Incidence                |          | Matchas |              | Abrulian | Hancel                               | Real option              | on solected hus                   |
| Poulivateña                                                                                                    | X CHI-D MENOV   | seu onesonne                   | POLIVER                | showcards                |          | Watches |              | na PC    | odoslané<br>welches z                | spojenie s<br>CM         | 3                                 |
| tiláj proti<br>Zákaznicke kontá<br>Poudivateľská história                                                                                                    | SC#4012 1#4830P | prenoany BA                    | Pavel                  | SEAL IT Services, a.r.o. |          |         |              | Ana      | PC do CM<br>10. Apr 2012<br>10:00:04 | 10. Apr 2012<br>10:27:18 | Display<br>wolches<br>SWL history |
| Admin. nástroje                                                                                                    | < 1/1 > 20      | 💌 Zobrazujem po                | lažky 1 - 1 z celkovéř | no počtu 1 položiek      |          |         |              |          |                                      |                          |                                   |
| inštalácie a skripty<br>C-Image nastavenie<br>Udzbavanie PC                                                                                                    |                 |                                |                        |                          |          |         |              |          |                                      |                          |                                   |
| - C-Monitor Mient                                                                                                    |                 |                                |                        |                          |          |         |              |          |                                      |                          |                                   |
| Nastavenia C-Nontora na PC<br>Robrity a stav čiteti<br>Wotrites - nastavenia<br>Advalizička C-Nontor kilenta<br>Verde<br>Licencie<br>Statnuté súbory z počilačov | 2               |                                |                        |                          |          |         |              |          |                                      |                          |                                   |

### Image: Pridanie watchu cez CM portál

#### Click on Add watch to start creating a new watch

| 💟 Watches - nastavenia                                                                                                |                                                                      |                       |                       |                           |           |        |                                               |                              |                              |                     |
|----------------------------------------------------------------------------------------------------|----------------------------------------------------------------------|-----------------------|-----------------------|---------------------------|-----------|--------|-----------------------------------------------|------------------------------|------------------------------|---------------------|
| Spoločnosť<br>Názov Watchu                                                                                            | seal                                                                 | Počitač & Umiestnenie | 6930<br>ra 🔲 Len onli | Použivateř<br>ne počítače | Operátor  | Hfadat | <ul> <li>Jednodu</li> <li>Rozšíren</li> </ul> | ché<br>é                     |                              | Previous<br>Watches |
| Zoznam watches odosielaných z počítača SEANB02/HP6930P/Pavol / prenosny BA     Pridanie watchu     Add watch     Book |                                                                      |                       |                       |                           |           |        |                                               |                              |                              |                     |
|                                                                                                    | Watch name                                                           | State                 |                       | 0                         | onditions |        | Min.<br>change<br>value                       | Delay for<br>FAILED<br>state | Start / Repeat / End actions |                     |
| < 1/1 -                                                                                                    | < 1/1 × > 20 × Zobrazujem položiv 1 - 0 z celkového počiu 0 položiek |                       |                       |                           |           |        |                                               |                              |                              |                     |

### Image: Pridanie Watchu

Name the watch e.g. Server Overload in the popped-up window. It's advisable to tick Delay for False. The Delay for sending notifications is set, so that not every bigger load of the server is notified as a False state. It's likely, that the server sometimes uses maximum of the hardware resources, e.g. when working with a huge amount of files, at execution of certain programs etc. However, this state should not last too long. Set the length of the delay for sending notifications in respect to the running processes, as well as usage of the server itself. Then press Continue.

USTOMER MONITOR®

# Signalization of overload via Watches

Published on Customer Monitor (https://customermonitor.co)

| New watch                                                        | _ 🗆 🙁                                                                                                    |
|------------------------------------------------------------------|----------------------------------------------------------------------------------------------------|
| Name (Description)<br>Short Name                                 | Pret'aženia servera 1                                                                                                    |
| Enabled                                                          |                                                                                                    |
| Watch state                                                      | OK if all conditions are true FAIL if at least one condition is false                                                            |
| Notify Unknown State from<br>C-Monitor by Watch actions          |                                                                                                    |
| Notify Unknown State from CM<br>server                           | Notification can be enabled after updating watch on the computer                                                                 |
| Delay for FAIL state                                             | Conditions must be met at least 10 min 💌                                                                                         |
| Evaluation and notification of<br>errors on CM server:           | For this watch: ALLOWED on CM server   Notification is enabled                                                                   |
|                                                                  | For computer: ALLOWED (Change in computer settings)                                                                              |
|                                                                  | For customer: ALLOWED (Change in customer settings)                                                                              |
| IMPORTANT NOTE: No modificat<br>only by sending the modified con | ions during editing of the watch are saved to the database. Watch configuration is updated infiguration to the C-Monitor client. |
|                                                                  |                                                                                                    |
|                                                                  | 3> 💾 Continue                                                                                                    |

### Image: Pomenovanie watchu, nastavenie

The tab Condition & Actions will open, and by pressing Add condition, you'll add the first condition for monitoring of RAM usage, i.e. select Memory usage from the list. In Memory type, select Used Total memory size, set the operator to < and the value of Memory size to 99%. The high value is selected, as we expect that in a normal state, the usage of RAM shouldn't be high. Set the value of change (If value changes more than) to e.g. 2%. Each value that reaches a change by the selected number of percent is sent to the CM server. As the server should not be unnecessarily loaded, it's appropriate to choose a higher number, but in a way, that the view on CM portal shows relevant changes of the monitored parameter. Then press Apply.

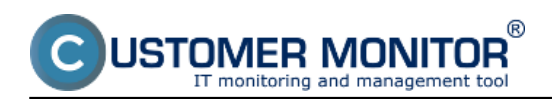

Published on Customer Monitor (https://customermonitor.co)

|                                                  | Admin zóna Prehliadanie<br>Vyhodnoteni                                                 | a<br>Customer Desk                                                                                      |                                                  | Operátor: Pavol Paákeesič  |
|--------------------------------------------------|----------------------------------------------------------------------------------------|----------------------------------------------------------------------------------------------------|--------------------------------------------------|----------------------------|
| Zbalit vlako 🔹 Rosbalit vlako                    | 🕲 Watches - nastavenia                                                                 |                                                                                                    |                                                  |                            |
| Havné menu<br>Zákazníci                          | Spoločnosť srol Počitač & Umie<br>Názov Watchu 🗌 Len zapru                             | etnenie 6330 Poulivateř<br>té Watches 🗌 Len online počítače                                             | Operátor Hifodot 🔍 Jednoduché 🔿 Rozlávné         | Previous<br>Watches        |
| Počítače<br>Audit SilV a evidencia HW            | Preťaženia servera (SEANB02)                                                           | Bová podmienka pre watch                                                                                | _ f                                              | 🛛 🔕 🗶 Defete 😂 Update Back |
| - Použivatelia                                   | General Conditions & Actions                                                           | Filter:                                                                                                 | Memory Usage                                     |                            |
| Mőj profil<br>Zákaznícke kontá                   | Description Add condition                                                              | CHAT Numeric Variable<br>CHAT Variable<br>CHAT Vector Variable<br>CPU Usace                             | Used Total Memory Size                           |                            |
| Používateľská htetórta<br>Admin, akstroja        | List of Actions                                                                        | Current IF<br>Date<br>Day of Week:<br>Description                                                       | Value from this condition send to CAI server 4   |                            |
| Inditatácie a stripty                            | Type Description                                                                       | Dak Queue Length<br>Dak Usage<br>E-Hai Loop Test                                                        | If value changes more than 2     Avage     Never | Detay                      |
| C-Image nastavene<br>UddSavanie PC               | Podmienka alebo akcia bola upravovaná s                                                | Environment Monitoring (amp)<br>EventLog Events Count<br>EventLog Events Count<br>EventLog Events Count |                                                  |                            |
| C-Monitor klient     Nastavenia C-Monitora na PC |                                                                                        | File Sae in Dectory<br>File Sae in Dectory<br>Free Space On Dak                                         |                                                  |                            |
| Roowhy a star illoh<br>Walches - pastavenia      | IMPORTANT NOTE: No modifications durin<br>configuration is updated only by sending the | HTTP.HTTPS<br>Hardware Monitoring<br>Internet IP Traffic                                                |                                                  |                            |
| Aktualizácia C-Monitor kilenta<br>Vecte          |                                                                                        | Loaded Device Driver<br>LoggerOn User                                                                   | 2                                                |                            |
| Licencie<br>Stiahnuté súbory z počítačov         |                                                                                        | Network Adapter Usage<br>Network Presented<br>Operating System started<br>POP3                          |                                                  |                            |
| - Komunikácia                                    |                                                                                        | Performance Counter -                                                                                   | 6                                                |                            |
| Odosłané pośładawky z CM                         |                                                                                        |                                                                                                    | 📔 Aplikavet 🤨 Zav                                | ier .                      |

Image: Nastavenie podmienky pre sledovanie RAM

By another clicking on add condition, we'll similarily add a condition for usage of CPU. Select CPU usage from the list. In the next window, set the operator to < and the value to 95%. The high value is selected, as we expect that in a normal state, the usage of CPU shouldn't be high. Set the value of change (If value changes more than) to e.g. 5%. Each value that reaches a change by the selected number of percent is sent to the CM server. As the server should not be unnecessarily loaded, it's appropriate to choose a higher number, but in a way, that the view on CM portal shows relevant changes of the monitored parameter. Press Apply when the parameters are entered.

| 🔶 Preťaženia servera (SEANB02)                                                            |                                                                                                    |                                                                                                    | 🗙 Delete 📚 Update Back |
|-------------------------------------------------------------------------------------------|----------------------------------------------------------------------------------------------------|----------------------------------------------------------------------------------------------------|------------------------|
| General Conditions & Actions                                                              | Bová podmienka pre watch                                                                                                    | _ = 0                                                                                                    |                        |
| List of conditions                                                                        | Filter.                                                                                                    | CPU Usage                                                                                                    |                        |
| Description<br>* Used Total Nemory Size > 95%, Value to Cilit, min, char<br>Add condition | CHAT CHAT Numeric Variable CHAT Veriable CHAT Veriable CHAT Veriable CHAT Vector Veriable CHAT Vector Veriable CHAT Vector Veriable CHAT Vector Veriable CHAT Vector Veriable CHAT Vector Veriable CHAT Vector Vector Vecto | CPU Usage         Operator         Usage in %           System          35           Value from this condition send to CIII server | East Caleta            |
| List of Actions Type Description Add action                                               | Current IP<br>Darke<br>Dary of Week<br>Directory Accessible<br>Dirk Course Length<br>Dirk Usage<br>E-Mai Loop Test<br>Environment Monitoring (http)<br>Environment Monitoring (smp) **                                                                                                    | If value changes more than 5 %     Aways     Never                                                                                 | Detay                  |
| Podmienka alebo akcia bola upravovana                                                     |                                                                                                    | 🞽 Aplikovet 🛛 🤨 Zaviet                                                                                                    |                        |
| IMPORTANT NOTE: No modifications du<br>configuration is updated only by sending th        | ring editing of the watch are sav<br>the modified configuration to the C-M                                                                                                    | ed to the database. Watch<br>tomitor client.                                                                                       |                        |

Image: Nastavenie podmienky pre sledovanie CPU

Finally add a condition for load of disks. Add the condition Disk Usage. In the next window, set the operator to < and the value to 95%. The high value is selected, as we expect that in a normal state, the usage of RAM shouldn't be high. Set the value of change to e.g. 5%. Each value that reaches a change by the selected number of percent is sent to the CM server. As the server should not be unnecessarily loaded, it's appropriate to choose a higher number, but in a way, that the view on CM portal shows relevant changes of the monitored parameter. Press Apply when the parameters are entered.

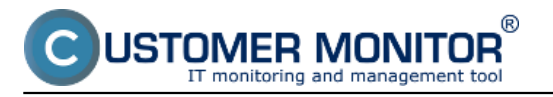

# Signalization of overload via Watches

Published on Customer Monitor (https://customermonitor.co)

| O Nová podmienka pre watch                                                                                                    |                                                                                                    | _ 🗆 😣   |
|----------------------------------------------------------------------------------------------------|----------------------------------------------------------------------------------------------------|---------|
| Filter:                                                                                                    | Disk Usage                                                                                                    |         |
| CHAT<br>CHAT Numeric Variable<br>CHAT Variable<br>CHAT Vector Variable<br>CPU Usage<br>Current IP<br>Date<br>Day of Week<br>Directory Accessible<br>Disk Queue Length<br>Disk Usage<br>E-Mail Loop Test<br>Environment Monitoring (http)<br>Environment Monitoring (snmp)<br>EventLog Events Count<br>Exists Directory<br>Exists File<br>File Size<br>Elea Size in Directory | Operator Usage in %<br>Value from this condition send to CM server<br>If value changes more than 5 %<br>Always<br>Never |         |
|                                                                                                    | 💾 Aplikovat') 😣                                                                                                    | Zavrieť |

Image: Nastavenie podmienky pre sledovanie diskov

When the conditions are entered, click on Update. After this step, you'll see two warning windows. In the first one, confirm sending of the watch to the PC/server.

| 🕲 Watches - nastavenia                                                                                                    |                                              |                               |                                           |  |  |
|----------------------------------------------------------------------------------------------------|----------------------------------------------|-------------------------------|-------------------------------------------|--|--|
| Spoločnosť         soal         Počitač & Umiestnenie         6930           Názov Watchu         Ilen zapnuté Watches         Ilen         Ilen <td< th=""><th>Použivatef Operátor</th><th>Hfadat Sednoduché<br/>Rozářené</th><th colspan="3"></th></td<> | Použivatef Operátor                          | Hfadat Sednoduché<br>Rozářené |                                           |  |  |
| <ul> <li>Pretaženia servera (SEANB02)</li> </ul>                                                                                                    |                                              |                               | 🗙 Delete 📚 Update Back                    |  |  |
| General Conditions & Actions                                                                                                    |                                              |                               |                                           |  |  |
| List of conditions                                                                                                    | Are you sure to update changes on C-Monitor? |                               |                                           |  |  |
| Description                                                                                                    |                                              |                               |                                           |  |  |
| * Used Total Memory Size > 95%; Value to CM, min. change 2<br>* CPU Usage System < 95%; Value to CM, min. change 5<br>* Disk Visage < 95%; Value to CM, min. change 5                                                                                                    | OK Zrušiť                                    |                               | Edit Delete<br>Edit Delete<br>Edit Delete |  |  |
| Add another                                                                                                    |                                              |                               |                                           |  |  |

Image: Upozornenie o update watchu

The second window contains a warning, that you shouldn't edit the watch until it's received on the PC/server

| <ul> <li>Pretazenia servera (</li> </ul> | SEANB02)                                                                                                    | 🗙 Delete 😂 Update Back |
|------------------------------------------|----------------------------------------------------------------------------------------------------|------------------------|
| General Conditions & A                   | Request to update watch has been sent to C-Monitor.                                                                |                        |
| List of conditions                       | Watch will be updated in few minutes, please do NOT edit watch until your changes will be applied on the computer. |                        |
| Description                              | Continue with redirecting to the list of watches.                                                                  |                        |
| * Used Total Memory Size > 99%; Val      |                                                                                                    | Edit Delete            |
| * CPU Usage System < 95%; Value 1        |                                                                                                    | Edit Delete            |
| * Disk Usage < 95%; Value to CM: m       | OK                                                                                                    | Edit Delete            |
| Add condition                            |                                                                                                    |                        |

Image: Upozornenie 2

# View of the current state and history of overloads on CM portal

The online status, as well as history can be viewed on CM portal at Presentation and Evaluation -> Watches (online monitoring), search either the computer or the specific Watch through the upper filter

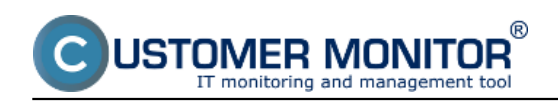

# Signalization of overload via Watches

Published on Customer Monitor (https://customermonitor.co)

|                                                                                                    | Adm                                    | in zóna          | Prehliadanie a<br>Vyhodnotenie                         | Customer                                                         | Desk                                        |                                                                                                    |                                                                                                 |                                              |                                        |             | Operator: Pevol            |                | C         |
|----------------------------------------------------------------------------------------------------|----------------------------------------|------------------|--------------------------------------------------------|------------------------------------------------------------------|---------------------------------------------|----------------------------------------------------------------------------------------------------|-------------------------------------------------------------------------------------------------|----------------------------------------------|----------------------------------------|-------------|----------------------------|----------------|-----------|
| Zoalit vleko – Pozbalit vleko                                                                         | <b>H</b>                               | Watches (O       | nline monitoring                                       | 3)                                                               |                                             |                                                                                                    |                                                                                                 |                                              |                                        |             |                            |                |           |
| Upozomenia     Poruchy     História porúch     Poruchy sa požíteň                                     | Społoćno<br>Meno Wa<br>Operátor        | nt" sesi<br>tchu | Počitač &<br>Umiestnenie<br>Current status<br>Zotvaziť | 6930<br>Pod sebou                                                | Zoradiť podľa<br>Zoradiť ako<br>🗷 Trae 🗹 Pa | Vootupne 💌                                                                                                    | Zoradif Watche<br>Zoradif Watche<br>Vypruté wat                                                 | es podřa Raz<br>es ako Vao<br>tche 🗆 Len ori | dupre e II                             | ladat       |                            |                |           |
| - Zobrarenia                                                                                          | Zoznam watches [zożnazenii 1 položia ] |                  |                                                        |                                                                  |                                             |                                                                                                    |                                                                                                 |                                              | Report z porúch                        | Watches     |                            |                |           |
| Zéry<br>Viatohes (Online monitoring)                                                                  | Stav                                   | Mena             | Hodnota                                                |                                                                  | Posłodnà<br>zmena stavu                     | Podmienky k un                                                                                                    | čeniu stavu                                                                                     | CM-ID<br>počítača                            | <u>Meno počitača v</u><br><u>sieti</u> | Umiestnenie | Posi, er<br>spojeni        | nine<br>e s CM |           |
| Počítače<br>Online Informácie<br>Internet bandwidth monitor<br>Zmeny na počítači<br>Foto dokumentácia | •                                      | Prefalenie ser   | Uw<br>                                                 | d Totel M.S.<br>48 %±2<br>U System<br>16%±2<br>isk Usage<br>1%±5 | 29. Mar 2012<br>16:05:57                    | OK - because all c<br>TRUE - Memory<br>Total M.S.* (42 %)<br>TRUE - CPU Us<br>(10%) < 99%<br>TRUE - Daik Us<br>90%<br>Delby for FAILED 6 | conditions are true<br>(Dasgo "Used<br>< 99.%<br>ago "System"<br>ago = (1%) <<br>Mate is 10m 8s | SEAMBE2                                      | HPESSEP                                | prender     | y BA 20. Mar 3<br>16:00:27 | 812            | Editorial |

### Image: Stav Watchu

#### After clicking on the watch's name, you'll see its history Počitač SEANB02 - HP6930P - Pavol

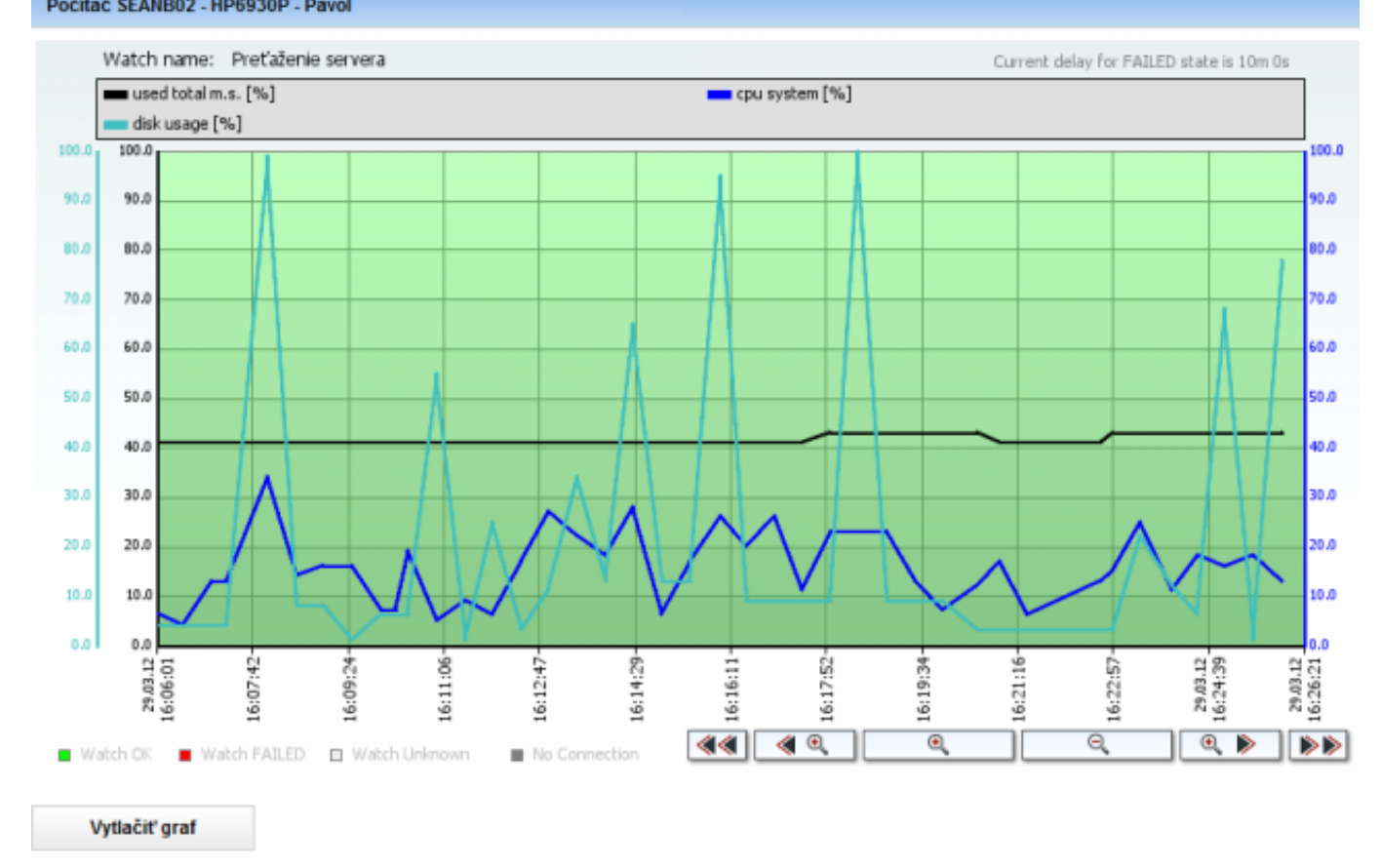

Hodnota Minimum Maximum Priemer CPU System 4 34 15.780 Disk Usage 100 22.366 1 43 Used Total M.S. 41 41.683

Image: História zaťaženia servera Date: 02/05/2012Images:

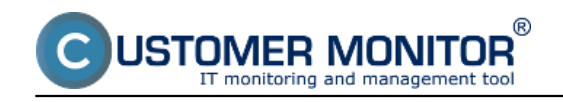

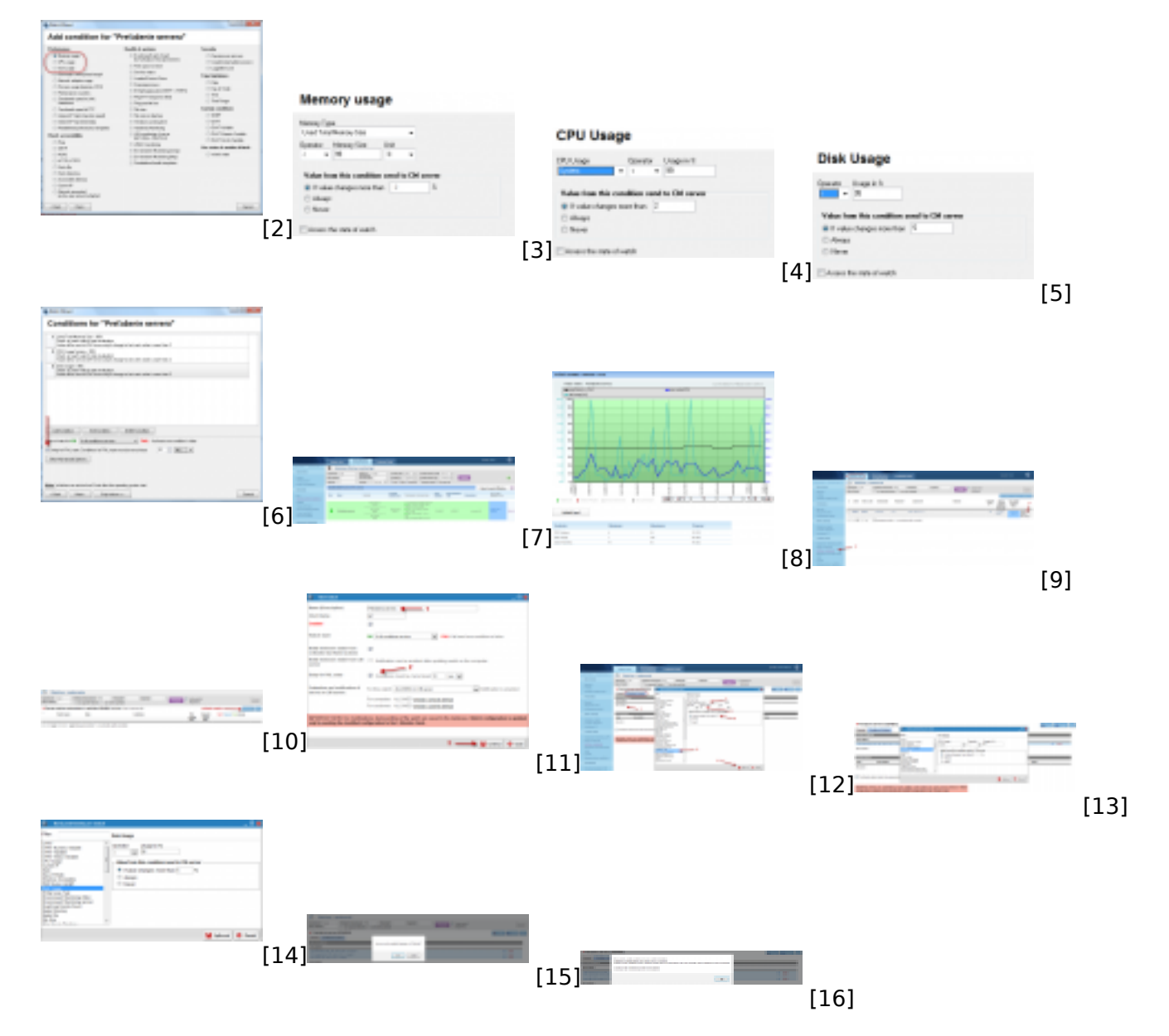

# Links

[1] https://customermonitor.co/how-cm-works-0/monitoring-and-diagnostics/introduction-setup-online-monitoring-watches

- [2] https://customermonitor.co/sites/default/files/1\_4.png
- [3] https://customermonitor.co/sites/default/files/2\_3.png
- [4] https://customermonitor.co/sites/default/files/3\_1.png
- [5] https://customermonitor.co/sites/default/files/4\_1.png
- [6] https://customermonitor.co/sites/default/files/5\_2.png
- [7] https://customermonitor.co/sites/default/files/6\_1.png
- [8] https://customermonitor.co/sites/default/files/7\_1.png
- [9] https://customermonitor.co/sites/default/files/8\_1.png [10] https://customermonitor.co/sites/default/files/9\_1.png
- [11] https://customermonitor.co/sites/default/files/15.png
- [12] https://customermonitor.co/sites/default/files/10\_1.png
- [13] https://customermonitor.co/sites/default/files/11\_1.png
- [14] https://customermonitor.co/sites/default/files/12\_1.png
- [15] https://customermonitor.co/sites/default/files/13\_1.png
- [16] https://customermonitor.co/sites/default/files/14\_1.png